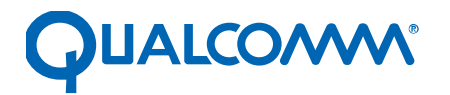

Qualcomm Technologies, Inc.

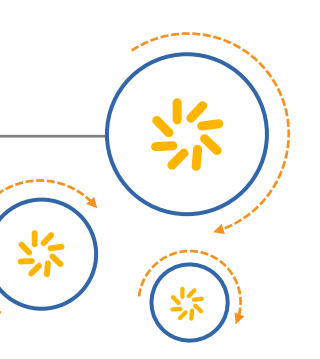

## **RCS Integration Guide**

80-NV182-1 C

August 4, 2016

#### Confidential and Proprietary – Qualcomm Technologies, Inc.

2

NO PUBLIC DISCLOSURE PERMITTED: Please report postings of this document on public servers or websites to: DocCtrlAgent@qualcomm.com.

**Restricted Distribution:** Not to be distributed to anyone who is not an employee of either Qualcomm Technologies, Inc. or its affiliated companies without the express approval of Qualcomm Configuration Management.

Not to be used, copied, reproduced, or modified in whole or in part, nor its contents revealed in any manner to others without the express written permission of Qualcomm Technologies, Inc.

Qualcomm is a trademark of Qualcomm Incorporated, registered in the United States and other countries. Other product and brand names may be trademarks or registered trademarks of their respective owners.

This technical data may be subject to U.S. and international export, re-export, or transfer ("export") laws. Diversion contrary to U.S. and international law is strictly prohibited.

Qualcomm Technologies, Inc. 5775 Morehouse Drive San Diego, CA 92121 U.S.A.

© 2015-2016 Qualcomm Technologies, Inc. All rights reserved.

### **Revision history**

| Revision | Date          | Description                                                                     |
|----------|---------------|---------------------------------------------------------------------------------|
| A        | January 2015  | DRAFT release                                                                   |
| В        | February 2015 | Initial release                                                                 |
| С        | Aug 2016      | Numerous changes were made in this revision. It should be read in its entirety. |

# Contents

| 1 Introduction                                 | 5  |
|------------------------------------------------|----|
| 1.1 Purpose                                    | 5  |
| 1.2 Conventions                                | 5  |
| 1.3 Technical assistance                       | 5  |
| 2 RCS architecture                             | 6  |
| 2.1 RCS component list                         | 7  |
| 2.2 Changes to the RCS UI module               | 8  |
| 2.3 Changes to the RCS DB                      | 10 |
| 3 Integration steps                            | 12 |
| 3.1 Download the latest version                |    |
| 3.2 Verify that the configurations are correct |    |
| 3.3 Verify the newly added RCS components      | 13 |
| 3.3.1 Libraries                                | 13 |
| 3.3.2 Permission files                         | 13 |
| 3.3.3 Framework jars                           | 13 |
| 3.3.4 APKs                                     | 13 |
| 3.4 Install the RCS plugin                     | 14 |
| 4 Validate the RCS function                    | 15 |
| 4.1 Procedure to use the RCS function          | 15 |
| 4.2 Procedure to provision the RCS function    | 16 |
| A References                                   | 17 |
| A.1 Acronyms and terms                         | 17 |

### Figures

| Figure 2-1 | RCS system architecture           | 6 |
|------------|-----------------------------------|---|
| Figure 2-2 | Jump from Mms.apk to NativeUI.apk | 9 |

## Tables

| Table 2-1 | RCS component list                                                                                                    |
|-----------|----------------------------------------------------------------------------------------------------|
| Table 2-2 | UI changes based on the QTI Android platform                                                                                        |
| Table 2-3 | Newly-added UI APKs                                                                                                    |
| Table 2-4 | Newly added fields in the SMS table                                                                                                 |
| Table 2-5 | Newly added fields in the thread table                                                                                              |
| Table 4-1 | Parameter descriptions for rcs_service.properties                                                                                   |
|           | 2017-07-18-20-16-21.pDT<br>2017-07-18-20-16-21.pDT<br>2017-07-18-20-16-21.pDT<br>2017-07-18-20-16-21.pDT<br>2017-07-18-20-16-21.pDT |

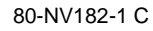

# 1 Introduction

NOTE: Numerous changes were made to this document revision; it should be read in its entirety.

#### 1.1 Purpose

This document provides integration guidelines for OEMs using the Qualcomm Technologies, Inc. (QTI) RCS solution to meet China Mobile (CMCC) requirements.

#### **1.2 Conventions**

Function declarations, function names, type declarations, attributes, and code samples appear in a different font, for example, #include.

Code variables appear in angle brackets, for example, <number>.

Shading indicates content that has been added or changed in this revision of the document.

### 1.3 Technical assistance

For assistance or clarification on information in this document, submit a case to Qualcomm Technologies, Inc. (QTI) at https://createpoint.qti.qualcomm.com/.

If you do not have access to the CDMATech Support website, register for access or send email to support.cdmatech@qti.qualcomm.com.

The RCS system architecture can be divided into five layers. The main functions of each layer are:

- UI Responsible for UI render/presentation to interact with the user
- Device API Responsible for interacting with the RCS service by way of AIDL
- Service and Plug-in Responsible for handling the most basic RCS service logic and encapsulating the plug-in of CMCC
- Stack API Responsible for the interaction of the RCS adaptation layer and RCS protocol layer by way of JNI
- RCS framework Responsible for the RCS transport protocol

The RCS system architecture is shown in Figure 2-1.

|                                                                                                    | 6.4                                                                                           |                          |
|----------------------------------------------------------------------------------------------------|-----------------------------------------------------------------------------------------------|--------------------------|
| UI Contact SMS(Message) Phone                                                                                            | RCS NATIVE_UI PCI Standalone CMCC Downloadable APP                                            | - UI(apk)                |
| PCI Device API(AIDL)                                                                                                    | CMCC Device API(APK)                                                                          | Device API<br>(jar/apk)  |
| Service Enabler                                                                                                    | Plug-in                                                                                       | 1                        |
| Configuratio     Register     Profile     Messag<br>e Back/<br>Rest       File Transfer     Group Chat     IM       IMAP | Public Account     Enhance     Contact Sync       Display       Emoticon Store     Cloud file | Service&P<br>Hug-in(apk) |
| SUNTEK Stack API(JNI)                                                                                                    | Auth<br>Middleware AKA/GBA SS0                                                                |                          |
| Suntek IMS Framework                                                                                                    |                                                                                               | 1                        |
| SIP                                                                                                    | Media                                                                                         |                          |
| (СРМ)                                                                                                    | MSRP                                                                                          | rcs<br>framework<br>(so) |
| Public(Utility Common, 1                                                                                                 | Network, Log, Security)                                                                       |                          |
| Hare                                                                                                    | dware                                                                                         |                          |

Figure 2-1 RCS system architecture

### 2.1 RCS component list

Table 2-1 lists the modules (components) of the RCS system.

#### Table 2-1 RCS component list

| Product location                                                                                  | Usage                                                                                                    | Owner | Release to<br>OEMs |
|---------------------------------------------------------------------------------------------------|----------------------------------------------------------------------------------------------------|-------|--------------------|
| system/framework/rcs_service_aidl.jar                                                             | Definition of the common AIDL of rcs_service_api and rcs_service                                           | PCI   | Source code        |
| system/etc/permissions/rcs_service_<br>aidl.xml                                                   | Used to dynamically load<br>rcs_service_aidl.jar                                                           | PCI   | Source code        |
| system/framework/rcs_service_api.jar                                                              | Used for all RCS interfaces of the UI                                                                      | PCI   | Source code        |
| system/etc/permissions/rcs_service_<br>api.xml                                                    | Used to dynamically load<br>rcs_service_api.jar                                                            | PCI   | Source code        |
| system/framework/device_api.jar                                                                   | Device API interface                                                                                       | PCI   | binary             |
| system/etc/permissions/device_api.xml                                                             | Used to dynamically load device_api.jar                                                                    | PCI   | binary             |
| system/framework/rcs_plugin_aidl.jar                                                              | Definition of the common AIDL of rcs_service and rcs_plugin                                                | PCI   | binary             |
| system/etc/permissions/rcs_plugin_aidl.x<br>ml                                                    | Used to dynamically load<br>rcs_plugin_aidl.jar                                                            | PCI   | binary             |
| system/vendor/ChinaMobile/system/app/D<br>eviceApiService/DeviceApiService.apk                    | Device API serivce                                                                                         | PCI   | binary             |
| system/vendor/ChinaMobile/system/app/R<br>csGbaProxy/RcsGbaProxy.apk                              | GBA authentication middleware                                                                              | PCI   | binary             |
| system/vendor/ChinaMobile/system/app/R<br>csService/RcsService.apk                                | RCS service logic<br>implementation, which acts as a<br>bridge to connect the protocol<br>stack and the UI | PCI   | binary             |
| system/vendor/lib/librcs_jni.so                                                                   | RCS protocol stack                                                                                         | PCI   | binary             |
| system/vendor/ChinaMobile/system/priv-<br>app/BiaoQingStore4Rcs_APK<br>/BiaoQingStore4Rcs_APK.apk | Emoticon store plug-in                                                                                     | CMCC  | binary             |
| system/vendor/ChinaMobile/system/app/<br>OnlineBusinessHall/OnlineBusinessHall.a<br>pk            | Online Business Hall plug-in                                                                               | CMCC  | binary             |
| system/vendor/ChinaMobile/system/app/R<br>csMap/RcsMap.apk                                        | Map plug-in                                                                                                | PCI   | binary             |
| system/vendor/ChinaMobile/system/app/C<br>aiYinRCS/CaiYinRCS.apk                                  | Enhanced screen plug-in                                                                                    | CMCC  | binary             |
| data/app/cmccsso/cmccsso.apk                                                                      | SSO authentication service                                                                                 | CMCC  | binary             |
| data/app/RcsPlugin/RcsPlugin.apk                                                                  | Integrate plug-in function to provide service to the UI                                                    | PCI   | binary             |
| system/vendor/ChinaMobile/system/app/R<br>csSystemService/RcsSystemService.apk                    | Set RCS enable/disable                                                                                     | PCI   | binary             |

### 2.2 Changes to the RCS UI module

The RCS UI is divided into two parts – one part is anAndroid open source-based UI, such as Contacts, Dialer, MMS, etc., which is integrated with the features of RCS.

Table 2-2 lists the UI modules in which RCS has changed the open source code.

| Table 2-2 UI changes based on the QTI Android platforn | Table 2-2 | UI changes | based on | the QTI And | droid platform |
|--------------------------------------------------------|-----------|------------|----------|-------------|----------------|
|--------------------------------------------------------|-----------|------------|----------|-------------|----------------|

| Module                                                                | Main changes                                                                                         |  |
|-----------------------------------------------------------------------|----------------------------------------------------------------------------------------------------|--|
| frameworks/opt/telephony                                              | The permission for rcs_service to write SMS is added                                                 |  |
| packages/apps/Contacts                                                | Profile, RCS capability discovery, QR code scan, and Enhanced screen                                 |  |
| packages/providers/ContactsProvider                                   | Newly added field that supports RCS data storage                                                     |  |
| packages/apps/ContactsCommon                                          | UI change of the contacts                                                                            |  |
| packages/apps/Mms                                                     | Text message, file transfer, 1-1 chat, 1-n chat, group chat                                          |  |
| packages/providers/TelephonyProvider                                  | Newly added field that supports RCS data storage                                                     |  |
| packages/apps/Dialer                                                  | The entry of Blacklist and Send Message are added                                                    |  |
| packages/apps/InCallUI                                                | Enhanced screen                                                                                      |  |
| vendor\qcom\proprietary\qrdplus\ChinaMobile\apps\Firewall             | RCS message intercept                                                                                |  |
| vendor\qcom\proprietary\qrdplus\ChinaMobile\res\Mms                   | Whether MMS supports to set the toggle<br>(enable/disable) of RCS message storage<br>under CMCC mode |  |
| vendor\qcom\proprietary\qrdplus\ChinaMobile\res\Telephony<br>Provider | Whether telephonyProvider supports RCS field under CMCC mode                                         |  |

The other part is the newly-added RCS UI. To reduce the coupling with the Android original system UI, these UI changes are placed in a separate APK to be installed in the handset. The interaction between UIs is done by the Intent mechanism.

For example, in the group chat UI of MMS, clicking the Group Chat Detail jumps to the group management UI of the original UI, as shown in Figure 2-2.

| 🥹 🛱                               | ս🗇 👬 46 📶 G 📶 🆻 3:15 PM | 📚 🛎 🗢                          | 🚟 46 all 💈 9:32 AM |
|-----------------------------------|-------------------------|--------------------------------|--------------------|
| Circle Context Group Chat(Active) | ۰. ا                    | $\leftarrow$ Group Chat Detail |                    |
|                                   | Sticky on Top           | Group Chat Members (1)         |                    |
|                                   | Import Template         |                                |                    |
|                                   | Delete thread           | <b>8</b> 1881683290            |                    |
|                                   | Settings                | SMS Group Sends                |                    |
| L                                 | Group Chat Detail       | Subject                        | RcsTest            |
|                                   |                         | Group ID                       | 108                |
|                                   |                         | Capacity                       | 1000               |
|                                   |                         | Enhanced screen                |                    |
|                                   |                         | Change Group Chairman          |                    |
| New grou                          | p chat created.         | Save to contacts               |                    |
| C Type messag                     | je                      | My Alias                       | 18816832901        |

#### Figure 2-2 Jump from Mms.apk to NativeUI.apk

The newly-added UI APKs are listed in Table 2-3.

#### Table 2-3 Newly-added UI APKs

| Module                                                                  | Main changes           |
|-------------------------------------------------------------------------|------------------------|
| vendor/qcom/proprietary/qrdplus/ChinaMobile/apps/Rcs/rcs_native_ui      | Newly added RCS UI     |
| vendor/qcom/proprietary/qrdplus/ChinaMobile/apps/Rcs/rcs_public_account | Public account message |

### 2.3 Changes to the RCS DB

The SMS table is extended in the SmsProvider of TelephonyProvider to store the fields related to new RCS messages. The changes are listed in Table 2-4.

| Data type | Field name                                                                                                    | Description                                                                                                    |
|-----------|----------------------------------------------------------------------------------------------------|----------------------------------------------------------------------------------------------------|
| INTEGER   | Added to favorite or not                                                                                                    | 0: Not added; 1: Added                                                                                                    |
| TEXT      | Message ID                                                                                                    |                                                                                                    |
| TEXT      | Attachment name                                                                                                    |                                                                                                    |
| TEXT      | Attachment type                                                                                                    | Text, image, audio, video                                                                                                    |
| INTEGER   | Message type                                                                                                    |                                                                                                    |
| INTEGER   | Message state                                                                                                    | Sender: Sending, Sent,<br>Delivered, Sent Fail,<br>Read, Burnt<br>Receiver: Unread, Read,<br>Burnt                                                                                                    |
| INTEGER   | Conversation type                                                                                                    | 1-1 1-n n-n                                                                                                    |
| TEXT      | BCS conversation ID                                                                                                    |                                                                                                    |
| TEXT      | RCS contribution ID                                                                                                    |                                                                                                    |
| TEXT      | File description                                                                                                    |                                                                                                    |
| TEXT      | How many bytes have been transferred                                                                                                    |                                                                                                    |
| TEXT      | File transfer ID                                                                                                    |                                                                                                    |
| TEXT      | File thumbnail                                                                                                    |                                                                                                    |
| INTEGER   | Burn after reading                                                                                                    | -1: Do not burn after<br>reading<br>Other: Burn the<br>message N seconds<br>after it is read                                                                                                    |
| TEXT      | From, To date in received message                                                                                                    |                                                                                                    |
| TEXT      | File path                                                                                                    |                                                                                                    |
| INTEGER   | Download or not                                                                                                    |                                                                                                    |
| INTEGER   | Attachment size                                                                                                    |                                                                                                    |
| TEXT      | Attachment thumbnail<br>path                                                                                                    |                                                                                                    |
| TEXT      | Burn message body                                                                                                    |                                                                                                    |
| TEXT      | Extend contact information                                                                                                    |                                                                                                    |
| INTEGER   | Recorded file or not                                                                                                    | Used to determine<br>whether the file being<br>transferred is a recorded<br>file or not<br>1: Recorded file<br>2: Not a recorded file                                                                                                    |
|           | Data typeINTEGERTEXTTEXTINTEGERINTEGERINTEGERTEXTTEXTTEXTTEXTTEXTTEXTTEXTTEXTTEXTTEXTTEXTTEXTTEXTTEXTTEXTTEXTTEXTTEXTTEXTTEXTINTEGERINTEGERINTEGERINTEGERINTEGERINTEGERINTEGERINTEGERINTEGER | Data typeField nameINTEGERAdded to favorite or notTEXTMessage IDTEXTAttachment nameTEXTAttachment typeINTEGERMessage typeINTEGERMessage stateINTEGERConversation typeTEXTRCS conversation IDTEXTFile descriptionTEXTFile descriptionTEXTFile transfer IDTEXTFile transfer IDTEXTFile transfer IDTEXTFile transfer IDTEXTFile transfer IDTEXTFile transfer IDTEXTFile transfer IDTEXTFile transfer IDTEXTFile transfer IDTEXTFile transfer IDTEXTFile transfer IDTEXTFile transfer IDTEXTFile transfer IDTEXTFile pathINTEGERDownload or notINTEGERDownload or notINTEGERAttachment sizeTEXTBurn message bodyTEXTExtend contact<br>informationINTEGERRecorded file or not |

 Table 2-4 Newly added fields in the SMS table

Table 2-5 lists the changes to the thread table to store information related to group chat and top.

| Field            | Data type | Field name               | Description                                                                        |
|------------------|-----------|--------------------------|------------------------------------------------------------------------------------|
| rcs_top          | INTEGER   | Top conversation or not  |                                                                                    |
| rcs_top_time     | INTEGER   | Top time                 |                                                                                    |
| rcs_number       | TEXT      | The other party's number | For 1-1, it is the other<br>party's number;<br>For 1-n, it is a list of<br>numbers |
| last_msg_id      | INTEGER   | ID of the last message   | Used to update the<br>snippet display                                              |
| msg_chat_type    | INTEGER   | Conversation type        | Group chat or 1-1                                                                  |
| last_msg_type    | INTEGER   | Type of the last message | Used to updat the snippet display                                                  |
| rcs_unread_count | INTEGER   | Unread message count     |                                                                                    |

 Table 2-5
 Newly added fields in the thread table

In the raw\_contacts table of ContactsProvider, local\_photo\_setted is used to determine whether a local photo is set.

| Field              | Data type    | Field name                   | Description                                                                |
|--------------------|--------------|------------------------------|----------------------------------------------------------------------------|
| local_photo_setted | INTEGER      | Whether a local photo is set | In the code, it is used to determine photo updates in different situations |
|                    | 2017-01/2011 |                              |                                                                            |

#### 3.1 Download the latest version

Get the latest version from the Qualcomm ChipCode website.

### 3.2 Verify that the configurations are correct

device/qcom/{\$TARGET}/BoardConfig.mk

```
TARGET_USES_PCI_RCS := true;
```

device/qcom/common/base.mk

```
#RCS
#RCS := rcs_service_aidl
RCS := rcs_service_aidl.xml
RCS := rcs_service_aidl_static
RCS += rcs_service_api
RCS += rcs_service_api.xml
PRODUCT_PACKAGES += $(RCS)
```

vendor/qcom/proprietary/qrdplus/ChinaMobile/product.mk

```
ifneq ($(TARGET_USES_PCI_RCS),true)
#RCS in ChinaMobile folder
RCS := NativeUI
RCS += PublicAccount
#RCS in other folders
RCS += librcs_jni
RCS += rcs_plugin_aidl_libs_gson_static.jar
RCS += rcs plugin aidl
RCS += rcs_plugin_aidl.xml
RCS += RcsService
RCS += RcsSystemService
RCS += device_api
RCS += device_api.xml
RCS += DeviceApiService
#RCS no ship
RCS_NO_SHIP += libbinaryByFounder
RCS_NO_SHIP += libgrcodedecoder
RCS_NO_SHIP += RcsPlugin
RCS_NO_SHIP += RcsGbaProxy
```

```
RCS_NO_SHIP += cmccsso
RCS_NO_SHIP += OnlineBusinessHall
RCS_NO_SHIP += CaiYinRCS
RCS_NO_SHIP += BiaoQingStore4Rcs_APK
PRODUCT_PACKAGES += RCS
PRODUCT_PACKAGES += RCS_NO_SHIP
endif
```

Continue the compilation after all the configurations are verified to be correct.

### 3.3 Verify the newly added RCS components

#### 3.3.1 Libraries

system/vendor/lib/librcs\_jni.so

#### 3.3.2 Permission files

system/etc/permissions/rcs\_service\_aidl.xml system/etc/permissions/rcs\_service\_api.xml system/etc/permissions/rcs\_plugin\_aidl.xml system/etc/permissions/device\_api.xml

#### 3.3.3 Framework jars

system/framework/rcs\_service\_aidl.jar system/framework/rcs\_service\_api.jar system/framework/device\_api.jar system/framework/rcs\_plugin\_aidl.jar

#### 3.3.4 APKs

system/vendor/ChinaMobile/system/app/RcsService/RcsService.apk system/vendor/ChinaMobile/system/app/DeviceApiService/DeviceApiService.apk system/vendor/ChinaMobile/system/app/RcsSystemService/RcsSystemService.apk system/vendor/ChinaMobile/system/app/NativeUI/NativeUI.apk

- \* system/vendor/ChinaMobile/system/app/RcsGbaProxy/RcsGbaProxy.apk
- \* system/vendor/ChinaMobile/system/priv-app\BiaoQingStore4Rcs\_APK
- \* system/vendor/ChinaMobile/system/app/OnlineBusinessHall/OnlineBusinessHall.apk
- \*data/app/RcsPlugin/RcsPlugin.apk

\*data/app/RcsMap/RcsMap.apk

- \* data/app/cmccsso/cmccsso.apk
- \* data/app/CaiYinRCS/CaiYinRCS.apk

The components that are marked with \* are plug-in functions. Refer to Chapter 4 if they are needed.

### 3.4 Install the RCS plugin

Install the following plugins.

adb push OnlineBusinessHall.apk /system/app/OnlineBusinessHall/

adb push BiaoQingStore4Rcs\_APK.apk /system/priv-app/BiaoQingStore4Rcs\_APK/

adb install -r RcsPlugin.apk

adb install -r cmccsso.apk

2017-07-18-20-16-21-p01 2017-07-18-20-16-21-p01 1018-00-10-10-001-001 adb install -r CaiYinRCS.apk

adb install -r RcsMap.apk

## 4 Validate the RCS function

#### Precondition

A CMCC USIM card that has the RCS service enabled.

#### 4.1 Procedure to use the RCS function

Follow these steps to use the RCS function.

1. Turn on RCS toggle

adb shell setproppersist.sys.rcs.enabled1

2. Push the rcs\_service.properties configuration file.

```
adb push rcs_service.properties/sdcard/Android/data/
com.suntek.mway.rcs.app.service/rcs_service.properties
```

The followings are examples of rcs\_service.properties with descriptions of the parameters:

```
isTest=true
isForcedTest=true
testImsi0=460078132911067
dms_server_http=http://14.23.86.58:9080/dmsinterface/authen.do
dms_server_https=https://14.23.86.58:8443/dmsinterface/authen.do
network_type=0
sms_port=37273
sbc_conntype=tcp
add_dms_header=true
testMsisdn=+8618816832860
conf_uri=sip:1252000199@bfas1axm.gc.rcs2.chinamobile.com
```

Table 4-1 provides the rcs\_service.properties parameter descriptions.

|  | Table 4-1 | Parameter | descrip | otions | for rcs | service.p | properties |
|--|-----------|-----------|---------|--------|---------|-----------|------------|
|--|-----------|-----------|---------|--------|---------|-----------|------------|

| Configuration<br>name | Mandatory<br>or not | Function                                                                                                    |
|-----------------------|---------------------|----------------------------------------------------------------------------------------------------|
| isTest                | Optional            | Whether to use the configured IMSI.<br>The value is TRUE if no SIM card is installed, in which case<br>testImsi(x) is used |
| isForcedTest          | Optional            | Whether to use the configured IMSI mandatorily.<br>testImsi(x) is used no matter if a SIM card is installed or not         |

| Configuration<br>name | Mandatory<br>or not | Function                                                                                                    |
|-----------------------|---------------------|----------------------------------------------------------------------------------------------------|
| testImsi0             | Optional            | If this IMSI is used, 0 indicates the slot number; more than 1 can be configured, such as testImsi1, testImsi2, etc.                          |
| dms_server_http       | Mandatory           | The requested DMS HTTP address                                                                                                    |
| dms_server_https      | Mandatory           | The requested DMS HTTPS address                                                                                                    |
| network_type          | Optional            | Set the current network type – 1: Wi-Fi mode; 0: PS mode                                                                                      |
| sms_port              | Optional            | The port to monitor OTP and configuration messages                                                                                            |
| sbc_conntype          | Optional            | Define the registered transmission mode (tcpudptls)                                                                                           |
| add_dms_header        | Optional            | DMS HTTP request header is added, in which the x-up-calling-<br>line-id must use the testMsisdn configuration (used for<br>accessing ZTE DMS) |
| testMsisdn            | Optional            | Phone number (used for accessing ZTE DMS)                                                                                                    |
| conf_uri              | Optional            | ZTE north nodes group (used for testing Fetionfusion)                                                                                         |

**NOTE:** When it comes to the commercial stage, rcs\_service.properties is not mandatory. Currently, due to the consideration of the specification, by default, the RCS service accesses the standard DMS address by domain name. Because there is no account available for the commercial domain name, this parameter must be configured to test the RCS function before the commercial stage.

nohi e

3. Reboot the handset

adb reboot

### 4.2 Procedure to provision the RCS function

Follow these steps to provision the RCS function.

1. Set the RCS log level and turn on the RCS log toggle.

```
adb shell setproppersist.sys.rcs.log.level 1
adb shell am broadcast -a
com.suntek.mway.rcs.app.service.framework.ReloadLog
adb reboot
```

2. Export the RCS-related log and analyze the log.

adb pull /sdcard/Android/data/com.suntek.mway.rcs.app.service \desktop

### A.1 Acronyms and terms

| Acronym or term | Definition                                                             |
|-----------------|------------------------------------------------------------------------|
| AIDL            | Android™ interface description language                                |
| APK             | Android application package                                            |
| GBA             | Generic Bootstrapping Architecture                                     |
| JNI             | Java® Native Interface                                                 |
| MMS             | Multimedia Messaging System                                            |
| QR code         | Quick response                                                         |
| RCS             | Rich communication services (also, rich communication suite)           |
| SDK             | Software development kit                                               |
| SSO             | Single sign-on                                                         |
|                 | 2017-07-18-20-mobile<br>2017-07-18-20-mobile<br>11012-02-19-20-00-01-0 |

٢